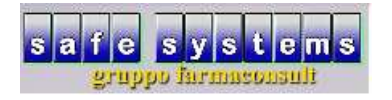

## Scadenza e rinnovo credenziali SOGEI

All'approssimarsi della data di scadenza credenziali, il programma, tentando di utilizzare un qualsiasi servizio che preveda comunicazione verso SOGEI, mostrerà un avvertimento.

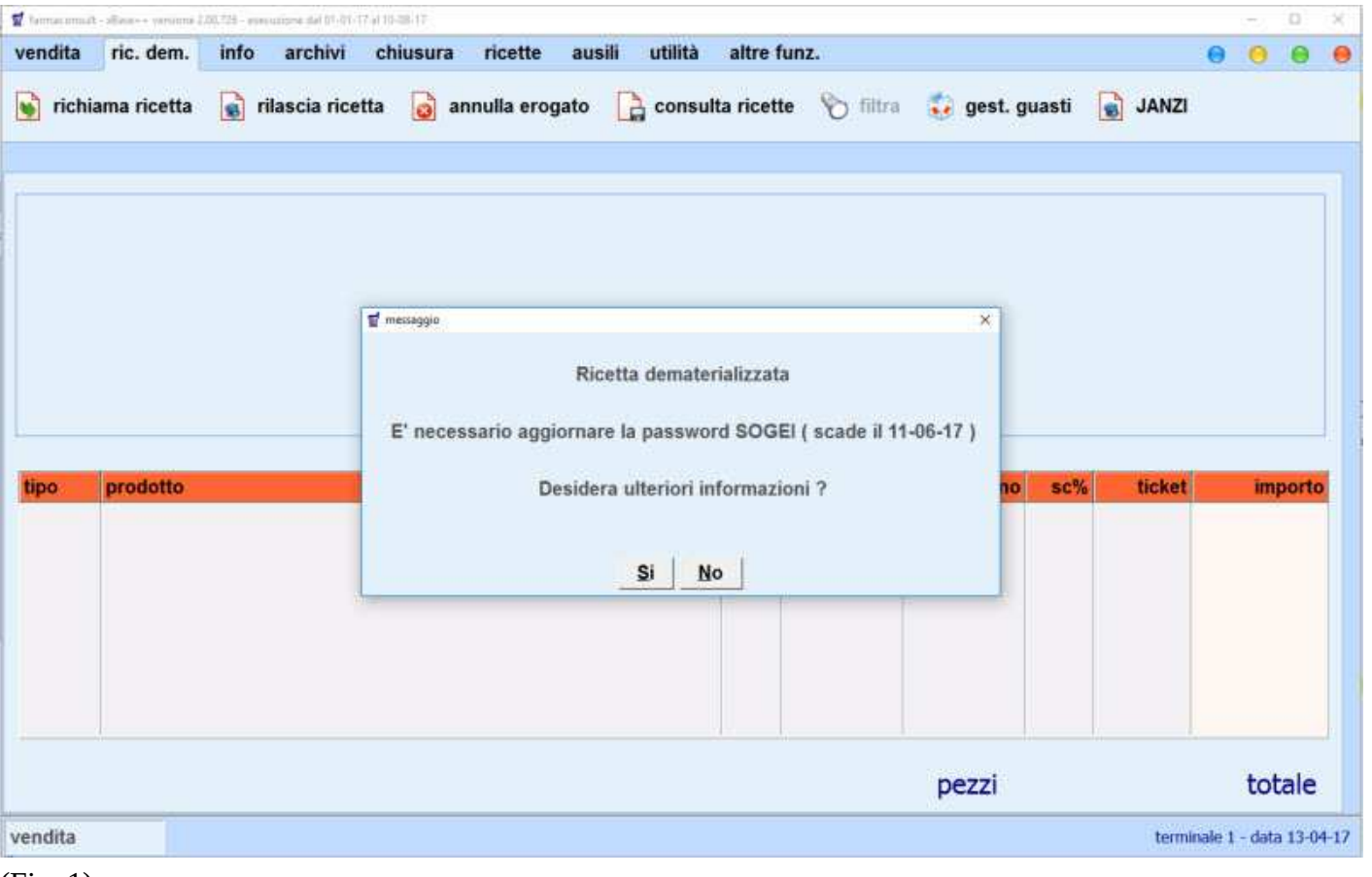

(Fig. 1)

Per rinnovare le credenziali sarà sufficiente eseguire le operazioni che seguono avendo cura che <u>tutti i terminali siano fuori dal programma</u> e che il terminale che esegue il cambio password non abbia <u>nessuna procedura aperta</u> (vendita, ordini..etc) oltre il tabellone principale e quindi, in sostanza, dovrà presentarsi in maniera simile alla schermata di seguito:

| farmaconsult              |                             |               |                  | - 0                       |
|---------------------------|-----------------------------|---------------|------------------|---------------------------|
|                           |                             |               |                  |                           |
| versione programma        | 10,09 (215) (6)* - versione | archivi 10,09 |                  |                           |
| 😤 vendita                 | 🧐 ordini                    | tariffazione  | 🌑 banca dati     | 🧊 gestione ssn            |
| statistiche               | <b> e</b> genda             | 🧇 contabilità | multifarmacia    | documentazione            |
| prodotti                  | 🥩 ditte                     | 🚮 clienti     | 民 storico prezzi | documenti                 |
| 烦 telefono                | calcolatrice                | rg esterni    | 🙀 file manager   | iista terminali           |
| salvatanni<br>Ness<br>pro | sun'altra                   |               | issistenza       | ine lavoro                |
| pzioni                    |                             |               |                  | terminale 1 - data 13-04- |

(Fig. 2)

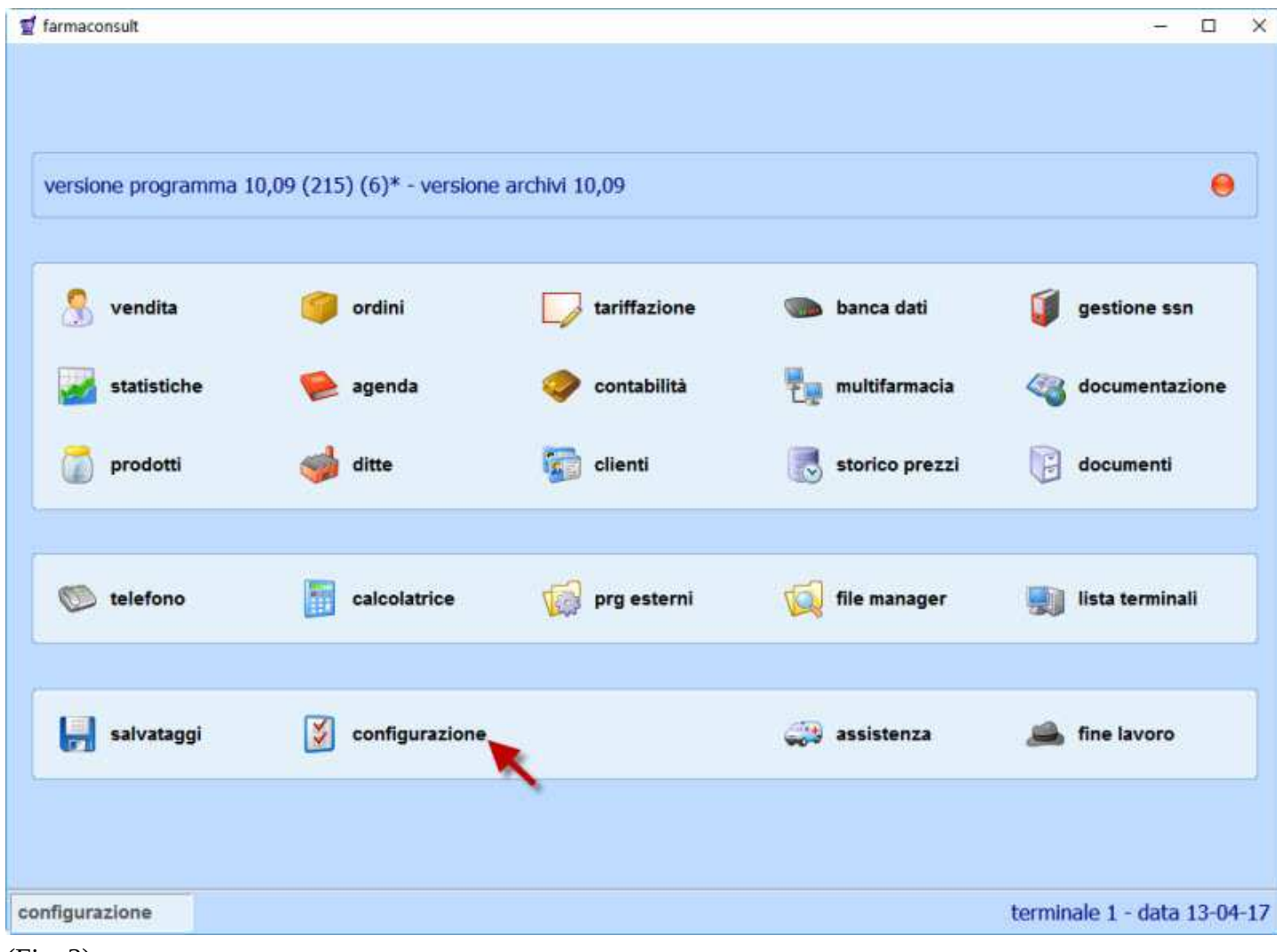

Successivamente cliccare su "configurazione", "credenziali" e infine su "sogei (sac)"

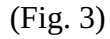

| 🗾 par. personali ssn | credenziali<br>operatori<br>stampa automat. s: | stema 🎊<br>vendi 🔐<br>sn pr 🔉 | variabili di sisten categ. listini ven tariffazione ssn p | parametri farmacia 🗳  | 🗊 pai |
|----------------------|------------------------------------------------|-------------------------------|-----------------------------------------------------------|-----------------------|-------|
| 🧾 par. personali ssn | operatori<br>stampa automat. s:                | vendi 🍃<br>sn pr 🔉            | categ. listini ven                                        | categoria fidelity    | 🧡 cat |
| 🧾 par. personali ssn | stampa automat. s:                             | sn pr 🏼 💩                     | tariffazione ssn p                                        |                       |       |
|                      |                                                |                               | ~                                                         | tariffazione ssn      | 🗊 tar |
|                      | stamp. codici a bar                            | otti                          |                                                           | categorie ricette 🛛 🚚 | 🌏 cat |
|                      | config. terminali                              | <b></b>                       | colori                                                    | esecuz. automatic:    | 🤌 es  |
|                      |                                                |                               |                                                           |                       |       |
|                      |                                                |                               |                                                           |                       |       |
|                      |                                                |                               |                                                           |                       |       |

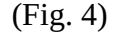

| a farmaconsult                                               | - |   | × |
|--------------------------------------------------------------|---|---|---|
|                                                              |   |   |   |
|                                                              |   |   |   |
| versione programma 10,09 (215) (6)* - versione archivi 10,09 |   | 0 |   |
|                                                              |   |   | - |
| sogei (sac) 🗾 dcr online 🚺 conf. fattpa                      |   |   |   |
| <b>N</b>                                                     |   |   |   |
|                                                              |   |   |   |
|                                                              |   |   |   |
|                                                              |   |   |   |
|                                                              |   |   |   |
|                                                              |   |   |   |
|                                                              |   |   |   |
|                                                              |   |   |   |
|                                                              |   |   |   |
|                                                              |   |   |   |
|                                                              |   |   |   |

La finestra che apparirà contiene le credenziali **ATTUALMENTE** utilizzate dalla farmacia per l'accesso ai servizi SOGEI, per rinnovare la password basta cliccare sull'iconcina delle chiavi "*cambio p*." La password verrà generata **automaticamente** e il campo "parola chiave" verrà aggiornato con la nuova password. <u>**!! ATTENZIONE I DATI MOSTRATI QUI SOTTO SONO SOLO UN ESEMPIO !!**</u>

| 🕤 farmaconsult           |                                |                      | - 🗆 X                       |
|--------------------------|--------------------------------|----------------------|-----------------------------|
|                          |                                |                      |                             |
|                          |                                |                      |                             |
|                          |                                |                      |                             |
| versione programma 10    | 0,09 (215) (6)* - versione arc | nivi 10,09           | 0                           |
|                          | 1                              |                      |                             |
| (                        | dati accesso SOGEI / SAC       | ×                    |                             |
| sogei (sac)              | <b>F</b>                       |                      |                             |
| 0.0                      | cambio.p.                      |                      |                             |
|                          | codice identificativo          | USW5AUTR             |                             |
|                          | parola chiave                  | P4U93QML             |                             |
|                          | pincode                        | 1365306105           |                             |
|                          | codice fiscale                 | BIB TMR254L 19HIDO T |                             |
|                          |                                | Ok Annulla           |                             |
|                          |                                |                      |                             |
|                          |                                |                      |                             |
|                          |                                |                      |                             |
|                          |                                |                      |                             |
|                          |                                |                      |                             |
|                          |                                |                      |                             |
|                          |                                |                      |                             |
|                          |                                |                      |                             |
|                          |                                |                      |                             |
| configurazione           |                                |                      | terminale 1 - data 13-04-17 |
| ACTIVITY PRODUCTS COLORS |                                |                      |                             |

(Fig. 6)

Qualora il programma rilevi qualche terminale ancora in uso oppure che il terminale dove si sta tentando di eseguire l'operazione non è nelle condizioni corrette, visualizzerà un messaggio di errore e sarà necessario controllare gli altri terminali e ricominciare da capo:

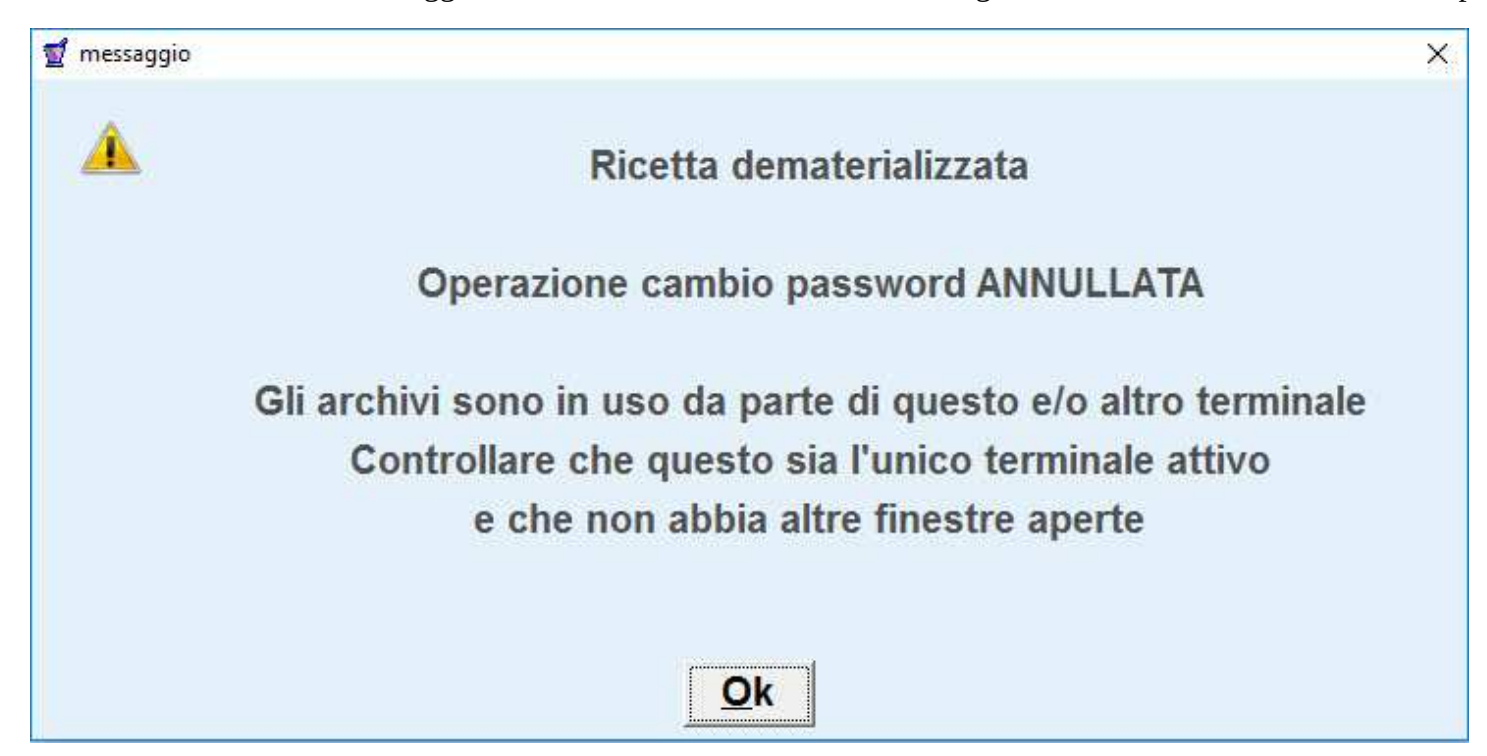

## (Fig. 7)

Se l'operazione è andata a buon fine il gestionale automaticamente genererà una nuova password e la visualizzerà al posto della vecchia e, in seguito, comparirà un avviso di conferma operazione.

Si consiglia caldamente di appuntare la nuova password in quanto essa sarà necessaria per l'accesso al sito SistemaTS, e sarà da comunicare

immediatamente all'eventuale centro di tariffazione.

Le credenziali si aggiorneranno automaticamente anche sul Gopen